## **INSTRUCTIONS FOR REGISTERING FOR ICL CLASSES**

Below are the instructions for registering for ICL classes online. If you do not have your login information, send an email to <u>officemanager@iclru.org</u> and he will look for it. If you do not wish to register online, you can still send an email to <u>offcemanager@iclru.org</u> listing the classes you would like to attend.

Note that you must be a fully paid member in order to register for classes. If your membership has recently lapsed, and you wish to rejoin, **DO NOT rejoin online, or create a new account or new record.** Send an email to <u>officemanager@iclru.org</u> and Bob will work with you to rejoin.

As a reminder, you should be aware that the registration program we are using (ProClass) was designed for use by many different schools and Life Long Learning organizations. Some of those organizations have a monetary charge for each class. Consequently, you will see references to dollar amounts and payments. You should ignore this, as we do not charge for individual classes.

## **REGISTERING FOR CLASSES**

- 1. Open the ICL web home page (<u>https://iclru.org</u>)
- 2. In the top row, above the ICL Logo, click on *Login*
- 3. Enter your Username and Password, then click *Login*
- 4. On the new page, in the View Programs For block, click on the down arrow and select your name only. <u>DO NOT SELECT "ADD NEW ADULT".</u>
- 5. In the **Select Semester** block, click on the down arrow and select the semester you wish to register for (e.g., *2023 Fall*).
- 6. Click on *Search*. A listing of available classes will appear.
- 7. If you wish to see the description of the class, click on the **Class Title**.
- 8. If you <u>do not wish</u> to register for that class, **click on your back arrow** to go back to the full list.
- 9. If you do wish to register for the class, click on *Register*. On the next page, you will see an acknowledgement notice.
- 10. If you wish to register for another class, **click on the back arrow** until you get back to the listing.
- 11. Repeat steps 7, 8 and 9.

- 12. When you are finished registering, click on *Checkout.*
- **13.**You will be sent to a page showing all the classes you registered for. **IGNORE ANYTING REFERRING TO MONEY DUE!**
- 14. Under Terms of Use, **click in the Box** at the bottom of the page, next to *I have read and agree with the polices and procedures set forth.*
- 15. Then click on *Continue* and you are done.
- 16. To Log Out, click on your name in the upper right corner, then click on *Log Out*.
- *17.* You can get back to the ICL web home page by **clicking on the ICL Logo** in the upper left corner of the screen.